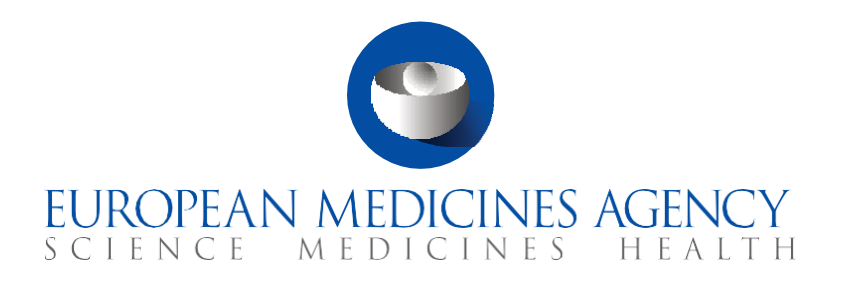

# **Quick guide**

## How to use the Organisation Management Service (OMS)

CTIS Training Programme – Module 03 Version 1.1 – April 2022

#### Learning Objectives

- Understand how to search for an organisation in the Organisation Management Service (OMS).
- Understand the process of submitting a Change Request for a new organisation in OMS.
- Understand the process of submitting a Change Request to update the information of an existing organisation in OMS.

© European Medicines Agency, 2021

Reproduction and/or distribution of the content of these training materials for non-commercial or commercial purposes is authorised, provided the European Medicines Agency is acknowledged as the source of the materials.

The European Medicines Agency developed this training material to enhance public access to information on the Clinical Trial Information System (CTIS). This material describes a preliminary version of CTIS and may therefore not entirely describe the system as it is at the time of use of this material. The Agency does not warrant or accept any liability in relation to the use (in part or in whole) or the interpretation of the information contained in this training material by third parties.

## Introduction

CTIS interacts with five main databases and systems. These allow to register users, search for information on organisations and medicinal products, and store data and documents provided to CTIS. All these databases and systems are managed by EMA.

One of these databases, the Organisation Management Service (OMS) provides a single source of validated organisation data for CTIS, such as organisation names and location addresses. Additionally, the <u>OMS Portal</u> includes several guidance documents, maintained by EMA, and accessible through Google Chrome or the Microsoft Edge browser.

In the OMS Portal, users can click on the '<u>Documents</u>' sub-tab to access all the documentation on the use of OMS. To view the documents, users can select the 'View document' icon **b** on the right side of each document.

| tone / View Documents                                        |                                                                                                    |                  |         |
|--------------------------------------------------------------|----------------------------------------------------------------------------------------------------|------------------|---------|
| aneral Technical                                             |                                                                                                    |                  |         |
| Document Name a                                              | Decument Description                                                                                                    | Published Date 1 | Actions |
| About OHS                                                    | General - Legal disclaimer, oppright and other policies of using Organization and Lucietion data.                                                                                          | 2017-09-25       |         |
| - OPS Stenduction - Webmar 21                                | Webinar - 095 Key principles, services and activities - 21 October 2011                                                                                                    | 2021-02-04       |         |
| OHS Operating Rodel                                          | Folice - Kange of services evaluate for databulders to use and/or request new/adulted date, including statisticities interactions and roles.                                               | 2018-09-25       |         |
| OMS Date Quality standards                                   | Guidance - Data quality standards applied in 2HS                                                                                                    | 2017-06-18       |         |
| - OHS DQ - Melonar 25<br>demoiser 2018                       | Webman - Key principles and rules covered in DMS (sea Quelty standards - 28 September 2018                                                                                                 | 2010-12-10       |         |
| - OHS DQ - Webmar 24 Rebruary                                | Webmar - DHS Data Quality Issues - 28 Petruary 2018                                                                                                    | 2019-00-15       |         |
| - OHS Guidence on Assessing<br>perioation Remes and Location | Guidance - When move differences between organization names and location data are acceptable                                                                                               | 2021-02-18       |         |
| - OHS Mapping Guidance                                       | Guidance - Process for mapping and when to create an DMS change request.                                                                                                    | 2121-04-02       |         |
| OHS Controlled Vocabularies                                  | Guidance - Controlled vocabularies used in DHS                                                                                                    | 2017-04-14       |         |
| OHS Change Requests                                          | Guidance - Rules and Supporting documentation required by change request type                                                                                                    | 2521-04-28       |         |
| OHS Web User Nanual                                          | Hanval - How to search, view, export date and request a new/updated date in OHS web Portal.                                                                                                | 2018-04-17       |         |
| - Using CHS-data in eAF -<br>donar 27 June 2018              | Teldinar - OHS landscape and its use in AMF and in CESP in the future - 37 June 2018                                                                                                    | 2010-06-27       |         |
| - QAA on eAP Mandatory use of                                | Process - OHS mandatory for CAPs from November 3xt onwerds - Questions and Answers                                                                                                    | 2021-00-06       |         |
| Manufacturer organisations in<br>(MS doctorary               | Proces - Manufacturer organization data Macycle in the context of regulatory activities and who is responsible for registration/politing organization data about manufacturers in the DMS. | 2010-12-18       |         |
| impacts of OHS marga on BHA                                  | Guidance - Validation of DHS consuming system data after the merge tales place in DHS                                                                                                    | 2121-04-28       |         |
| About SACR                                                   | General - Logal declarrer, copyright and other policies of using SPOR data.                                                                                                    | 2017-06-06       |         |
|                                                              |                                                                                                    |                  |         |

On this page, important documents can be found, such as C (OMS standards used for maintaining a record); C3 and C4 (guidance on how data is standardised); E (required documentation per type of change request); F (full manual); Z (SPOR user registration manual). It is not necessary to log into the OMS portal with an EMA account to access the guidance documents.

If users need to create a new organisation or to update the details of an existing one, they need to submit a Change Request. Users will need to log in to the <u>OMS portal</u> with their EMA account. Every user with an EMA account is assigned automatically the 'Unaffiliated user' role of the Substances, Products, Organisations, and Referentials (SPOR) and therefore, the user can request the creation of a new organisation (*see section Change Request for a new organisation*). By having that role, users are not affiliated/associated with any organisation that exists in OMS.

If users need to submit a Change Request to update the details of an existing organisation or to add a new location, users will need first to affiliate themselves with their organisation (users don't need to be affiliated with a certain organisation to update its details). Users need to obtain the role of SPOR National Competent Authority or Industry user (depending on whether they are authority users or sponsor users, including Pharmaceutical companies, CROs, Academia) for their organisation via the EMA Account Management. Only after the access is approved will users be considered affiliated with the organisation and be able to request changes to any of the records published.

For more information on the various SPOR roles, users may refer to document 'Z - SPOR User Registration Manual', stored in the '<u>Documents</u>' section of the OMS portal.

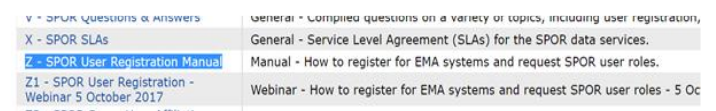

#### Sections of this quick guide

This quick guide is structured in three sections:

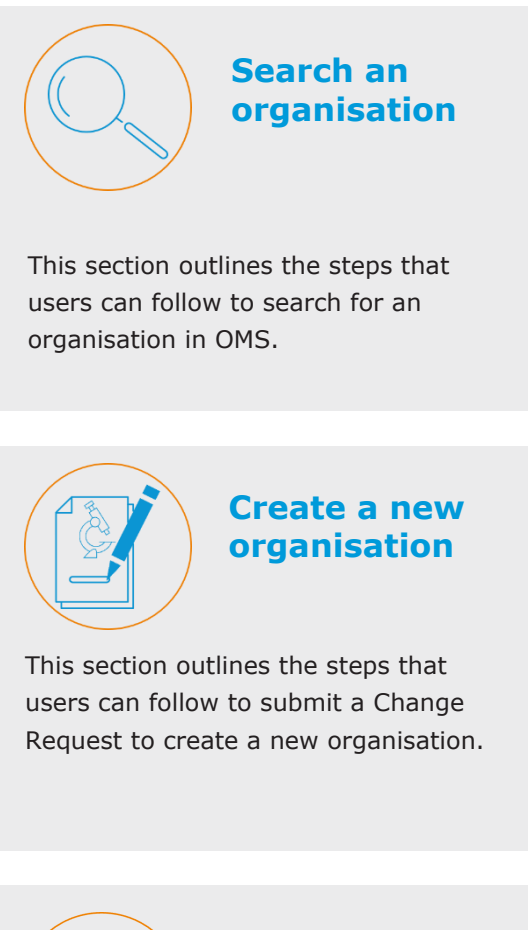

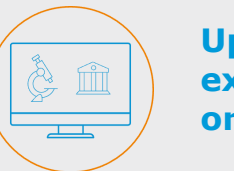

Update an existing organisation

This section outlines the steps that users can follow to submit a Change Request to update information of an existing organisation.

### Search an organisation

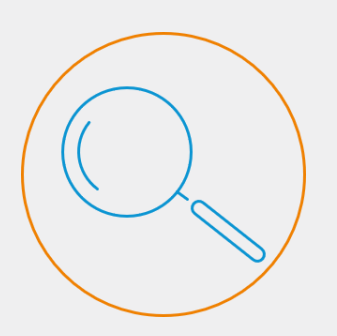

Users can submit Change Requests to request the creation of a new organisation in OMS, or to update the data of an existing organisation. Before submitting any request to the OMS, the user must search the organisation in the available records.

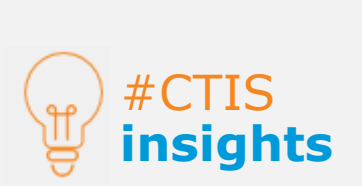

If users face any issues with accessing the OMS portal, it is suggested to clean the cache memory or history. If the issue persists, it is suggested to use the browser in Incognito/Private mode.

If users need to create a new organisation or to update the details of an existing one, users must submit a Change Request. First, users must search if their organisation exists in the OMS Portal. These steps are applicable for all types of organisations (sponsor, CRO, investigational site, authorities' organisation, etc.).

To do that, users must log in to the OMS portal with the user's EMA account credentials. Once in the OMS Portal, the user can click on the 'Organisations' sub-tab, found on the 'Organisations' tab of the OMS home interface.

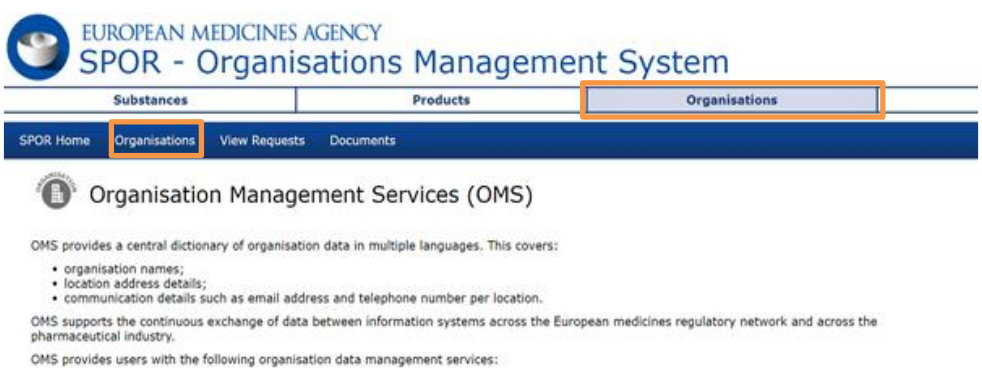

- view, search, export organisation data and change request data; request registration of a new organisation or update existing organisation data; access to multi-lingual organisation data.

Data management and data quality processes drive the SPOR data management services to ensure that the highest quality of data is available to support EU regulatory processes.

Users can then use the search fields to retrieve their organisation. Only the 'location status' field is mandatory, which by default is set in 'ACTIVE, INACTIVE'. If multiple search fields are used, the system will narrow down the search. Users can use the drop-down list on the right side of each field to indicate whether the details of the results begin with, or contain the keyword(s), used in the search fields.

| SPOR Home Organisations View Requests Docum                 | ints :             |             |
|-------------------------------------------------------------|--------------------|-------------|
| Home / Search Organisations                                 |                    |             |
| xport All Organisations Export All Organisations With Histo | ry .               |             |
| Hide search<br>Organisation ID                              |                    | Contains ~  |
| Jrganisation name                                           |                    | Begins with |
| Location ID                                                 |                    | Contains ~  |
| Address                                                     |                    | Contains ~  |
| <sup>city</sup> `Location                                   |                    | Contains ~  |
| Postcode status'                                            |                    | Contains ~  |
| country field                                               | 0 Selected -       |             |
| Modified Since                                              | yyyy-MM-dd         |             |
| Location status *                                           | ACTIVE, INACTIVE - |             |
|                                                             |                    |             |

Once the user has populated the search fields, the user can click on the 'Search' button.

Create a new organisation

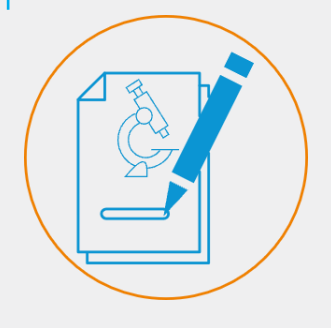

If the user is not able to find the requested organisation, they can request creation of a new organisation.

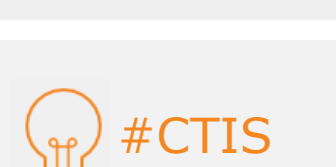

insights

Please consult the document '**E** - OMS Change Requests', stored in the '**Documents**' section of OMS portal to be make sure the appropriate documentation is attached to the request. If **no results are retrieved from the search**, a relevant message appears on the top part of the search fields, indicating that no results matching the search criteria have been found.

No results found matching the search criteria

At the same time, a **new button** appears at the **bottom-right corner** of the search fields. Users can click on the **`Request new organisation**' button, which will redirect them to the **registration form**.

| Vide search<br>Organisation ID |                    | Contains | Ŷ             |
|--------------------------------|--------------------|----------|---------------|
| Organisation name              | test organisation  | Contains |               |
| Location ID                    |                    | Contains | v             |
| Address                        |                    | Contains | J.            |
| City                           |                    | Contains | 'Request New  |
| Postcode                       |                    | Contains | Organisation' |
| Country                        | 0 Selected +       |          | button        |
| Modified Since                 | yyyy-HH-dd         |          | Dutton        |
| Location status *              | ACTIVE, INACTIVE - |          |               |
|                                |                    |          | Reset Search  |

Users can then fill in the fields of the registration form accordingly. By default, the email is automatically populated coinciding with the email of the EMA user account of the creator of the organisation. The field can be edited, and the user may populate a different email for further communication during validation.

| <ul> <li>CR Information</li> </ul>   |                        |                             |      |   |
|--------------------------------------|------------------------|-----------------------------|------|---|
| CR Type                              | New Organisation       |                             |      | 3 |
| Request Reason*                      | Create a new organ     | isation - as new legal enti | ty   | 2 |
| Justification                        | for test reasons, plea | ase ignore request          |      |   |
| Requestor                            | First Last             |                             |      |   |
| Contact email*                       | flast@email.com        |                             |      |   |
| Contact Phone                        | 1111111111             |                             |      |   |
| Organisation Details                 |                        |                             |      |   |
| Organisation Name*                   | Test Organisation      |                             |      |   |
| Acronym                              |                        |                             |      |   |
| Organisation Type*                   | Industry               |                             |      | ġ |
| <ul> <li>Location Details</li> </ul> |                        |                             |      |   |
| Address*                             | Promitheos Street 16   |                             |      |   |
|                                      | e.g. Canary Wharf      |                             |      |   |
|                                      |                        |                             |      |   |
| City                                 | Athens                 |                             |      |   |
| Postcode                             | 11146                  |                             |      |   |
| County                               | Attiki                 |                             |      |   |
| Country*                             | Greece                 | ÷                           |      |   |
| Location Email <sup>(1)</sup>        | info@test-organisati   | on.com                      |      |   |
| Location Phone (1)                   | Inti Code: +30         | 1111111111                  | Ext: |   |
| DUNS ID                              | e.g. 01-234-5678       |                             |      |   |
| 051 ID                               |                        |                             |      |   |

After populating all the information, users are expected to **upload the appropriate documentation in the 'Attachments' placeholders**, next to the populated information, by selecting the **'+'** button. If the documentation attached to the request is not compliant with OMS's requirements, it may lead to the rejection of the request.

| Attachments            |                         |              |
|------------------------|-------------------------|--------------|
| .) Organisation Regist | ration Letter.pdf 🍳 🖩 🕇 |              |
|                        | Audit                   | trail        |
|                        |                         |              |
| Date 🔺                 | Status to ‡             | Comment ‡    |
|                        | No data availa          | ble in table |

# Create a new organisation

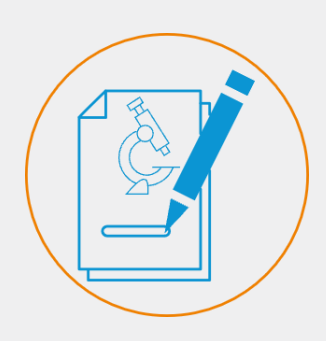

Once submitted, the requests cannot be edited, only viewed.

Through the 'View Requests' sub-tab. Only the user who sends the request is able to view it.

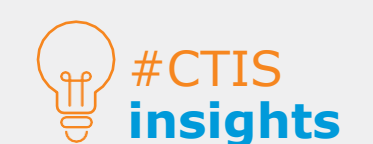

The ID provided after a request is submitted is not the final Organisation ID. Any ID starting with ORQ refers to the Change Request ID. Once users have populated all the information about the new organisation and attached the appropriate documentation, users select the **checkbox** under the information fields, acknowledging that they are aware that the information included in the request **will be published** by EMA on the OMS public website.

(1) Tick this box to submit the change request. Please be aware that the information included in this request will be published by EMA in the OMS public website. This form, in the organisation and location details sections, contains some mandatory (i.e. address line 1, country) and optional fields. The Location Email and Location Telephone number are optional fields. If you have any questions about the way your personal data are being processed please contact EMA Service Desk at https://servicedesk.ema.europa.eu

After clicking the checkbox, users can select the '**Submit**' button in the **bottom right corner**. This will redirect the users back to the 'Search Organisations' page, in which a **message** above the search fields will appear, informing the user that the request has been submitted successfully and displaying a **Change Request ID**.

| SPOR Home   | Organisations    | View Requests      | Documents                                        |
|-------------|------------------|--------------------|--------------------------------------------------|
| Home / Sear | ch Organisations |                    |                                                  |
| New Organis | ation The Add Or | ganisation request | (ORQ-110003329) has been submitted successfully. |

Users can **track** the **status** of their requests by accessing the '**View Request**' sub-tab which will be active once a request has been submitted. Users cannot retrieve a Change Request ID in the search functionality. Therefore, these can only be tracked through the 'View Request' sub-tab.

| SPOR Home | Organisations | View Requests | Documents |
|-----------|---------------|---------------|-----------|
|           |               |               |           |

In the 'View Requests' sub-tab, users can **view the information of their submitted requests** including: the Change Request ID, the Change Request type, the name of the requestor, the Change Request date, the organisation name, the address, the status, and the status date.

| Home / View Request | 5                |             |                     |                        |                              | Status    | date                |                |
|---------------------|------------------|-------------|---------------------|------------------------|------------------------------|-----------|---------------------|----------------|
|                     |                  |             |                     | H4 44 Page 1 of 1 🍽 🙌  | _                            |           | Showing 20          | ✓ of 1 results |
| CR ID ‡             | CR Type 🕴        | Requestor 0 | CR Date V           | Organisation Name      | Address +                    | Status +  | Status Date +       | Actions        |
| ORQ-110003329       | ADD-ORGANISATION | First Last  | 2021-11-23T13:51:21 | Test Organisation      | Promitheos Street 16, Athens | SUBMITTED | 2021-11-23T13:51:21 | ۹              |
|                     |                  |             |                     | ₩ 44 Page 1 of 1 >> >> |                              | A         | Showing 20          | ✓ of 1 results |
|                     |                  |             |                     |                        |                              |           |                     | Export List    |
|                     |                  |             |                     |                        | Status                       | ;         |                     |                |

### Update an existing organisation

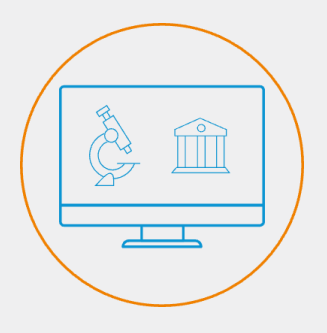

The user can request an update to an organisation or location details, after searching the organisation and only if the user has a SPOR (Super) user role.

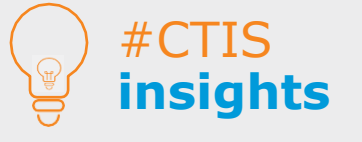

For more information on how SPOR roles are requested and managed in the EMA Account Management portal, users may refer to the <u>Request user</u> access' guide. In case users need to update the details of an existing organisation, users will need to submit a Change Request. To do that, users can **search** their organisation, and **click on the spyglass icon** next to the organisation on the results page.

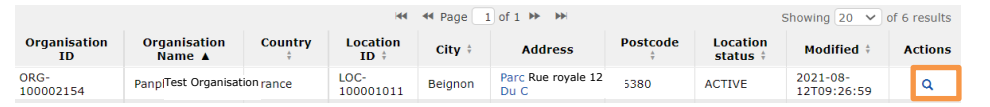

This will redirect users to the organisations' page in which the information is displayed. Once on the organisation's page, users can select the button '**Request change**'. For users to be able to request a change to an existing organisation or to add a new location, users need to be affiliated to an organisation available in OMS (not necessarily to this particular organisation for which they are updating the details). Anyone can submit a change regardless of the organisation they are affiliated with; they need at least one affiliation to be able to submit modification requests of existing organisation details. Nonetheless, the requirement remains that valid supporting documentation should be provided to support the change request in OMS.

Users can obtain the role of SPOR NCA or Industry (Super) user for their organisation (depending on whether the user corresponds to an authority or a sponsor organisation, including Pharmaceutical companies, CROs, Academia), via the **EMA Account Management portal**.

| Substances                         |                                            | Products | Organisations | Referentials                | Help                                             |
|------------------------------------|--------------------------------------------|----------|---------------|-----------------------------|--------------------------------------------------|
| SPOR Home Organisations View       | Represts Documents                         |          |               |                             |                                                  |
| Home / Search Organisations / View | Organisation Location                      |          |               |                             |                                                  |
| Drganisation Details               |                                            |          |               |                             |                                                  |
| Organisation 1D:                   | ORG-100001-                                | 482      |               |                             |                                                  |
| Organisation Name:                 | THE CHIP BUS                               | an       |               |                             |                                                  |
| Status:                            | ACTIVE                                     |          |               |                             |                                                  |
| Organisation Type:                 | Industry                                   |          |               |                             |                                                  |
| location Details                   |                                            |          |               |                             |                                                  |
| Location ID:                       | LOC-1000000                                | (34      |               |                             |                                                  |
| Address:                           | Tell Ribbrook 2<br>Landon<br>United Kingdo | 7        |               |                             | 'Request change'<br>button                       |
| Last Modified Date:                | 2017-03-127                                | 15:16:57 |               |                             |                                                  |
| Last Modified By:                  | admin                                      |          |               |                             |                                                  |
| Status:                            | ACTIVE                                     |          |               |                             |                                                  |
|                                    |                                            |          |               | Request New Organisation Ad | Execute Request change Expert Expert With Halory |

Only after the access is approved, the user will be considered affiliated with their organisation and will be able to request changes. Change requests for updating an organisation can entail: updating the organisation's name, adding a new location, updating a location, deactivating an organisation, or deactivating a location. Users can select the **scope** of their update in the **'Request reason'** field.

| SPOR - C                           | EDICINES AGENCY                                                                  | anagement Sys       | stem                  |                  | Logout      |
|------------------------------------|----------------------------------------------------------------------------------|---------------------|-----------------------|------------------|-------------|
| Substances                         | Products                                                                         | Organisations       | Refere                | ntials           | Help        |
| SPOR Home Organisations Vie        | w Requests Documents                                                             |                     |                       |                  |             |
| Home / Search Organisations / View | Organisation Location / Update Organisation                                      | on/Location Request |                       |                  |             |
| <ul> <li>CR Information</li> </ul> |                                                                                  |                     | Attachments           |                  |             |
| CR Type                            | Update Organisation                                                              | ~                   | No documents found, c | lick to add 🕂    |             |
| Request Reason*                    |                                                                                  | ×                   |                       | Audit tr         | ail         |
| Justification                      |                                                                                  | 6                   | Date 🔺                | Status to ‡      | Comment #   |
| Parmeter                           | Update of organisation name - only na<br>Update of organization name - following | ame change          |                       | No data availabl | le in table |
| 'Request reason' field             | Deactivate organisation                                                          |                     |                       |                  |             |

For more information on how affiliated users can submit a Change Request to update details of an existing organisation, users may refer to the document 'E - OMS Change Request' and 'F - OMS Web User Manual', stored in the '<u>Documents</u>' section of OMS portal.

| Data                            |                                                                                 |
|---------------------------------|---------------------------------------------------------------------------------|
| C4 - OMS Mapping Guidance       | Guidance - Process for mapping and when to create an OMS change request         |
| D - OMS Controlled Vocabularies | Guidance - Controlled vocabularies used in OMS                                  |
| E - OMS Change Requests         | Guidance - Rules and Supporting documentation required by change request type   |
| F - OMS Web User Manual         | Manual - How to search, view, export data and request a new/updated data in OMS |
| G - Using OMS data in eAF -     | WILLING OUR LIGHT IN IN IN IN AFTING I STREET IN AT ANY ANY                     |

#### European Medicines Agency

Domenico Scarlattilaan ( 1083 HS Amsterdam The Netherlands

Telephone +31 (0)88 781 6000

#### Send a question

www.ema.europa.eu/contact

Clinical Trials Information System (CTIS). Quick guide: How to use the Organisation Management Service (OMS).

© European Medicines Agency, 2021.